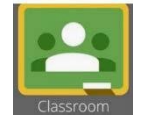

# **St. Tammany Parish Public Schools Guía de Google Classroom para padres y alumnos**

## ¿Qué es Google Classroom?

Google Classroom es una plataforma de organización de clases que incorpora el paquete G Suite de Google (Google Docs, Sheets, Slides, Drive y otros productos de Google) para que los alumnos puedan acceder a todo lo que necesitan como tareas, deberes, boletines, etc. para una clase. Es el vínculo digital de su hijo con el aprendizaje.

**NOTA:** Si no has iniciado sesión en tu cuenta Google para STPSB, mira el video <u>Cómo iniciar sesión</u> <u>en tu cuenta Google.</u>

### Cómo comenzar con Google Classroom

• En el omnibox (barra de direcciones), escribe <u>www.google.com.</u>

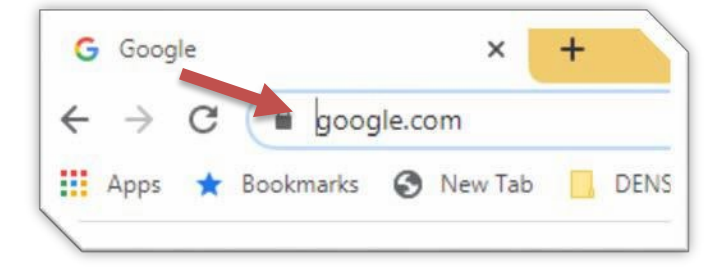

- Cómo acceder a Google Classroom:
  - Si se usa el Chromebook entregado por el distrito, los alumnos iniciarán sesión con sus credenciales únicas de STPSB. Esto los llevará al sitio web del distrito de St. Tammany Parish.
  - Si usas una computadora de escritorio o portátil, abre el navegador Chrome, haz clic en el bloque de inicio de sesión en la esquina superior derecha.

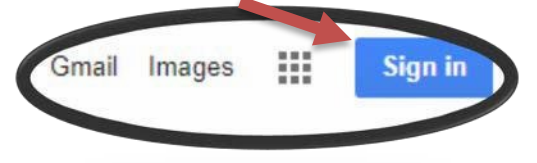

- Verás la cuenta de Google en la esquina superior derecha con un círculo de color alrededor de tu inicial.
- Haz clic en los 9 cuadrados (icono con aspecto de gofre) junto a tu inicial para ver el paquete de productos de Google.

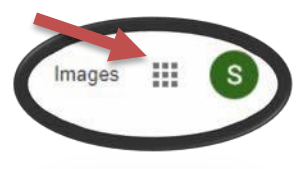

- Haz clic en Classroom. Aparecerá una lista de las clases en las que estás inscrito.
- Si no tienes ninguna clase, haz clic en el signo + y Únete a la clase utilizando el código que te ha proporcionado el profesor.

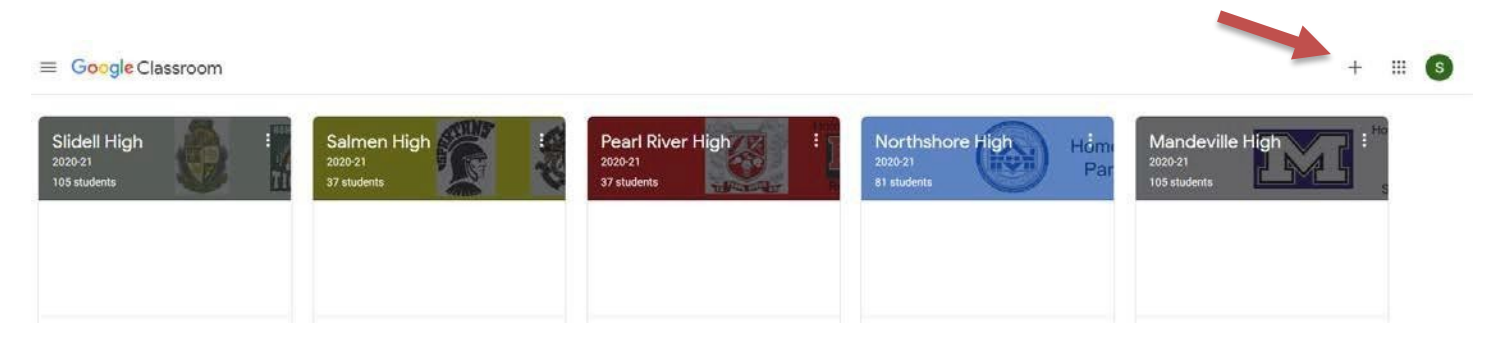

## ¿Qué aspecto tiene Google Classroom?

Google Classroom - La Pantalla de inicio mostrará un mosaico para cada clase en la que está inscrito su hijo. Haga clic en el nombre de la clase que quiera ver.

# Google Classroom – Pantalla principal

de la clase

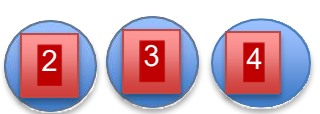

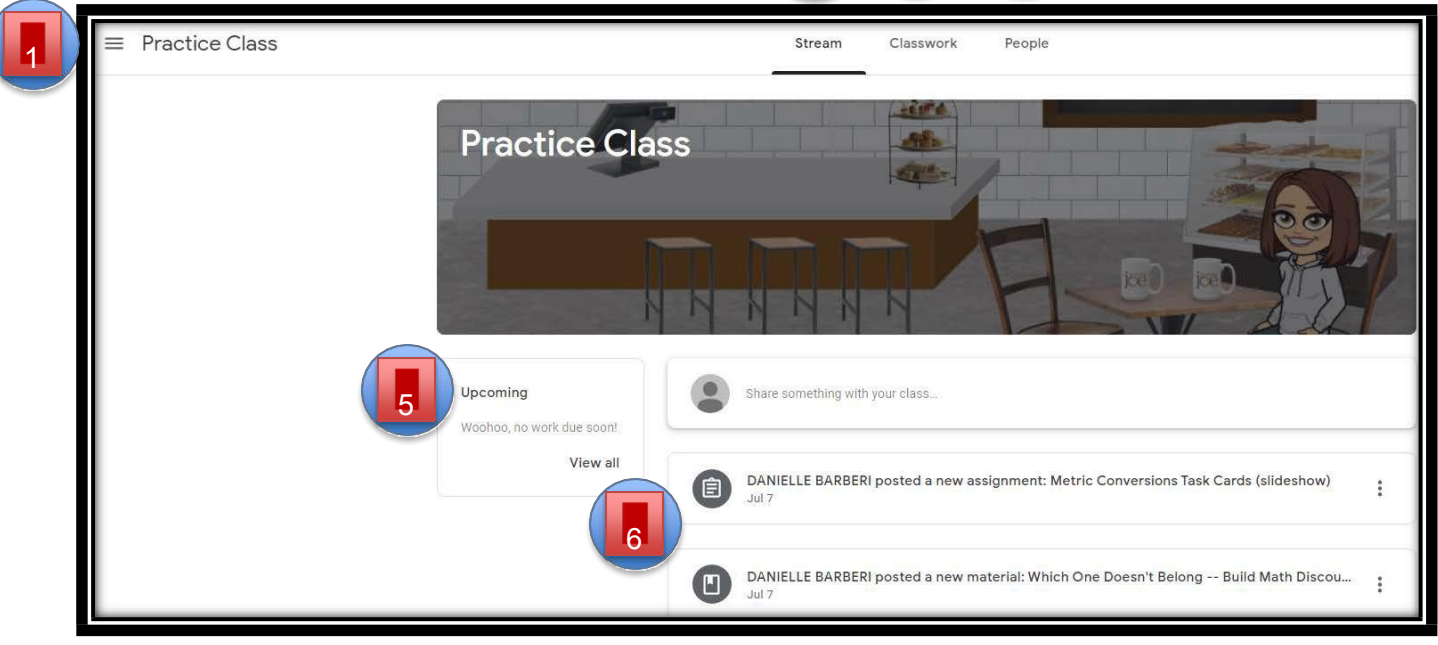

- 1. Menú de la clase
- (hamburguesa) cambia entre las clases
- 2. Novedades anuncios generales, actualizaciones de la clase y nuevas tareas publicadas
- 3. Trabajo en clase tareas, recursos, y materiales para la clase
- 4. Personas alumnos inscritos en la clase
- 5. Próximas tareas que deben entregarse pronto
- 6. Lista de anuncios y nuevas tareas publicadas

#### **Google Classroom** - Pantalla de trabajo en clase **Digital Citizenship** Stream Classwork People 🖬 Google Calendar 📋 Class Drive folder View your work All topics **Digital Citizenship** : Digital Citizenshin **(i)** Common Sense Media No due date Lesson 1: Digital Me. Digital Citizenship Curriculum Overview Posted Jul 30 Louisiana Digital Literacy Guide Posted Jul 21 Lesson 1: Digital Media and Your Brain : Lesson Plan Posted 9:16 AM e Humane or a Brain Drain Student Handout No <mark>due d</mark>ate Posted 9:17 AM (Edited 9:21 AM) Ass Grade 8 - Digital Media a Google Docs View assignment

- 1. Trabajo en clase haga clic en Trabajo en clase para acceder a esta pantalla
- 2. Todos los temas una lista de todos los temas que se han creado para la clase
- 3. Tema los temas ordenan y categorizan los diferentes recursos y tareas
- 4. Título del trabajo en clase nombre de una tarea, pregunta, o materiales de clase
- 5. Fecha de entrega cuando se debe completar el trabajo en clase
- 6. Estado del trabajo en clase asignada, entregada, devuelta, completada con retraso
- 7. Adjuntar archivos/enlaces materiales necesarios para completar la tarea
- 8. Ver tarea haga clic para ver más detalles y enviar la tarea al completarla
- 9. Ver tu trabajo enumerará todas las tareas de la clase

### Google Classroom – Pantalla de tareas

| ■ Digital Citizenship |                                         |                                                                                                    |
|-----------------------|-----------------------------------------|----------------------------------------------------------------------------------------------------|
|                       | Humane or a Brain Drain Student Handout | : Your work Assigned                                                                                                    |
| 6                     | Class comments Add class comment.       | RACHAEL GILL × 2                                                                                                    |
|                       |                                         | Image: State State Sta |
|                       |                                         | Private comments                                                                                                    |

- 1. Título del trabajo en clase Nombre de la tarea
- 2. Adjuntar archivos/enlaces materiales necesarios para completar la tarea
- 3. Agregar o crear el alumno puede agregar o crear nuevos archivos para una tarea
- 4. Marcar como tarea completada o entregar el alumno hará clic en una de las opciones para entregar la tarea al completarla
- 5. Comentarios privados comentarios que solo pueden ver el alumno y el profesor
- 6. Comentarios de la clase comentarios que TODOS los alumnos y el profesor pueden ver

## Google Classroom – Ver pantalla de tu trabajo

| ≡ Digital Citizenship |                                                     |             |           |
|-----------------------|-----------------------------------------------------|-------------|-----------|
| _                     | RACHAEL                                             |             |           |
|                       | Humane or a Brain Drain Student Handout 🛭 🏾 🔋 1     | No due date | Turned in |
| All                   | How does digital media try to hook you, and what ca | No due date | Assigned  |
| Assigned              | Common Sense Media                                  | No due date | Assigned  |
| Missing               |                                                     |             |           |
|                       |                                                     |             |           |

- 1. Todas todas las tareas enumeradas
- 2. Asignadas solo las tareas asignadas al momento
- 3. Devueltas todas las tareas que fueron entregadas y devueltas
- 4. Faltantes todas las tareas faltantes que deben entregarse

NOTA: Para ver un video sobre Google Classroom, haz clic en Navegando por Classroom.